## HAUSER & WIRTH

## How to access HWVR using Google Cardboard

[Please make sure your smartphone has undergone any recent updates]

Once on the <u>Hauser & Wirth Menorca Online Exhibition</u>, scroll down to the image with the touch icon, shown here.

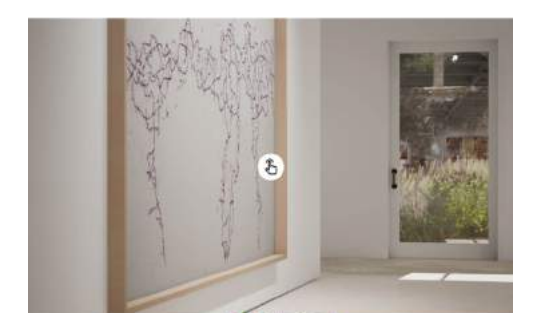

An icon like this should appear in the corner of your screen.

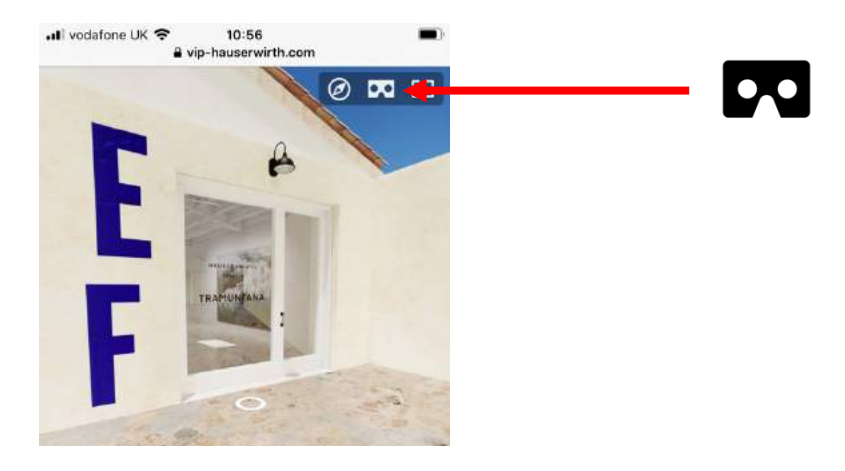

Tap on the icon. If you see this message asking for your browser to "Access Motion Orientation," click "Allow"

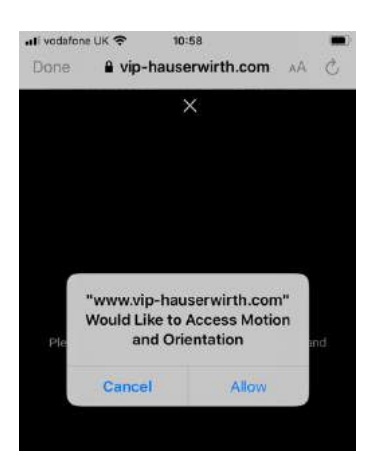

## HAUSER & WIRTH

Rotate your phone to landscape.

You should see the screen turn into 'goggles' like this.

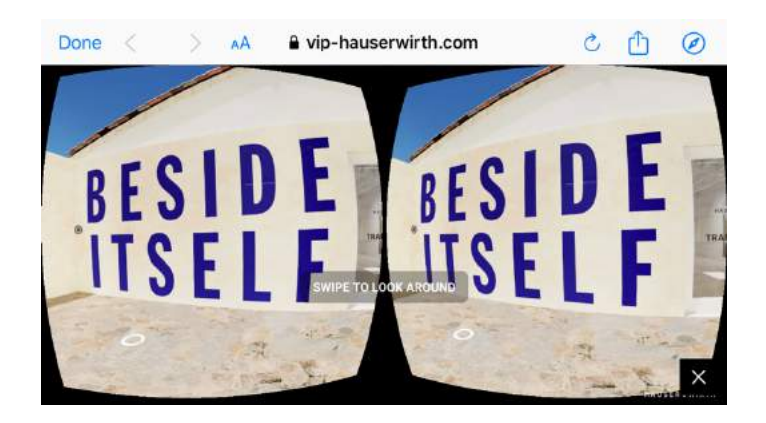

Once you see this screen, place your phone inside your Google Cardboard (shown below) or other VR headset. Make sure it is centred.

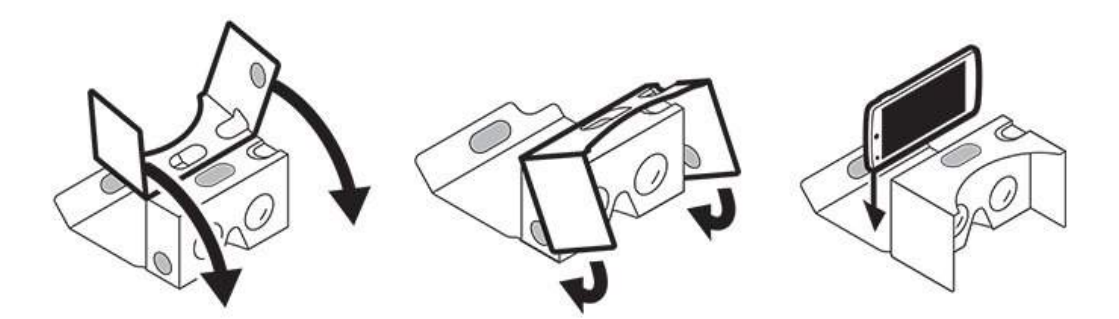

Use the dot in the centre of the screen to navigate around the gallery by hovering over information points by the works, or the white circles on the floor.

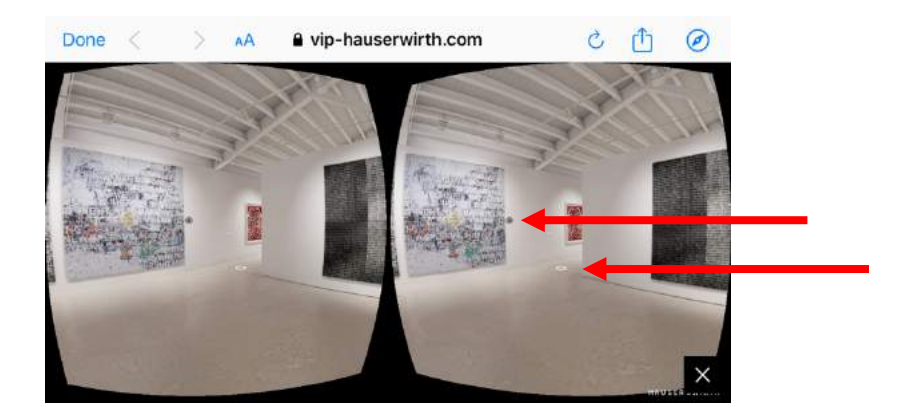